# LICENSING FORMS INSTRUCTIONS

Failure to follow instructions may delay processing of your application and issuance of your permit/license. Make sure you also read and follow instructions included in each form packet.

### FORMATS

Forms are available in two formats: Adobe Acrobat and Microsoft Word.

### Adobe Acrobat (PDF) Format

- Forms in Adobe Acrobat format can only be viewed and printed.
- You cannot enter or save information in this format.
- Use this format when you want to print and complete forms by hand or typewriter.

#### **Microsoft Word Format**

- You can enter and save data in the entry fields.
- After completing a form, click *"File,"* then *"Save as,"* and indicate the folder or directory where you want to save the file.
- Forms selected by packet types in *Word* format must be *"unzipped."*

## SELECTING FORMS BY PACKET

### To Unzip

*Note:* Forms selected by packet type in Word format must be unzipped. Forms selected individually or in Adobe Acrobat format do not need to be unzipped.

- 1. Choose the form packet you want and click on the number (file size) in the *"Word"* column to the right.
- 2. You will be prompted to open or save the files.

### **Opening a Packet**

 Click on "open," a screen will appear with "UnZip to Folder" and the default directory, c:\TABC\forms\(packet type).

*Note:* If you accept this default, remember where it is or write it down. You may also enter your own destination directory.

- 2. To open, click on the "Unzip" button.
  - You will get a message stating "X number of files were unzipped successfully."
  - Click "OK" and when the next screen appears, click on "Close."
  - Exit the web site by clicking on the *"X"* button in the top-right corner of the screen.
  - To view the forms, go to the directory where you saved the forms. For example, if you chose the default, go to the *c*: (drive), *TABC* folder, *Forms* folder, then packet type folder.
- 3. To save, click on the "Save" button.
  - A "Save As" screen will appear.
  - In the *"File Name"* window, enter your file destination directory or accept the default showing the packet name.
  - Click on "Save."
  - You will get the message: "Download Complete."
  - Click on *"Open Folder,"* find and click on the file name.
  - Follow the instructions on "Opening a Packet" above.

## SELECTING INDIVIDUAL FORMS

You may select forms individually from the list under the heading, *"Licensing (Individual Forms)."* If you select individual forms, you *must* use the checklist below to ensure required forms are submitted in the correct order. All forms may not be required. To determine which forms are required, refer to the *Instructions for Applicants of an Alcoholic Beverage Permit or License* (links to the booklet are located in the web site forms section).

Note: Do not submit blank forms.

### FORM SEQUENCE

Forms for each packet must be submitted in a specific order.

### **CHECKLIST: SUBMIT FORMS IN THIS ORDER**

### **Agent's Packet**

L-104 Application for Agent, Agent's Beer License & Manufacturer's Agents Permit

### Airline Beverage, Carrier, Industrial Packet

- L-102A Information and Instructions for Airline Beverage, Carrier's, Industrial, etc.
- L-102 Application for Airline Beverage, Carrier's, Industrial, etc.
- L-102PC Partnerships/Corporations
- □ 2-50.3 Permit Bond
- □ 2-26.7 Letter of Credit
- □ 2-37.4 Assignment

### **Nonresident's Application Packet**

- L-103 Application for Nonresident Seller's Permit, Nonresident Brewer's Permit, etc.
  L-20.1 Power of Attorney Designating Service Agent
- □ 2-52.5 Tax Bond

### Package Store's Application Packet

- L-101-A Application for a Retailer's Permit or License
- L-101-P Partnership
- L-101-C Corporation
- L-101-OP Owner of Property
- L-101-SL Sublessor
- L-101-APP All Applicants
- L-101-RET All Retailers & Private Clubs
- L-100-PAC Package Store Permits
- L-101-E Local Cartage Permits
- L-101-ACK Acknowledgment
- L-101-CTY Certificate of City Secretary
- L-101-CNY Certificate of County Clerk
- L-101-CJ County Judge's Waiver
- L-40.2 Personal History Sheet
- □ 2-60.2 Conduct Surety Bond
- □ 2-61.4 Letter of Credit for Conduct Surety Bond Purposes
- □ 2-62.2 Assignment for Conduct Surety Bond Purposes

### **Private Club's Application Packet**

- L-101-A Application for a Retailer's Permit or License
- L-101-N Private Clubs
- L-101-OP Owner of Property
- L-101-SL Sublessor
- L-101-APP All Applicants
- L-101-RET All Retailers & Private Clubs
- L-101-FB Food and Beverage & Wine and Beer Retailer's Permit for Railway Dining Car
- L-101-ACK Acknowledgment
- L-40.2 Personal History Sheet
- □ 2-60.2 Conduct Surety Bond
- □ 2-61.4 Letter of Credit for Conduct Surety Bond Purposes
- □ 2-62.2 Assignment for Conduct Surety Bond Purposes

### **Retailer's Application Packet**

- L-101-A Application for a Retailer's Permit or License
- L-101-P Partnership
- L-101-C Corporation
- L-101-OP Owner of Property
- L-101-SL Sublessor
- L-101-APP All Applicants
- L-101-RET All Retailers & Private Clubs
- L-101-FB Food and Beverage & Wine and Beer Retailer's Permit for Railway Dining Car
- L-101-ACK Acknowledgment
- □ L-101-CTY Certificate of City Secretary
- □ L-101-CNY Certificate of County Clerk
- L-101-CJ County Judge's Waiver
- L-40.2 Personal History Sheet
- □ 2-60.2 Conduct Surety Bond
- □ 2-61.4 Letter of Credit for Conduct Surety Bond Purposes
- □ 2-62.2 Assignment for Conduct Surety Bond Purposes
- □ 2-52.5 Tax Bond

## Wholesaler's and Distributor's Application Packet

| L-101-B   | Application for a Wholesaler/Distributor/Manufacturer Permit of |
|-----------|-----------------------------------------------------------------|
| L-101-P   | Partnership                                                     |
| L-101-C   | Corporation                                                     |
| L-101-OP  | Owner of Property                                               |
| L-101-SL  | Sublessor                                                       |
| L-101-APP | All Applicants                                                  |
| L-101-WD  | Wholesaler'/Distributors/Manufacturers/Storage                  |
| L-101-O   | Vehicles – O and BJ                                             |
| L-101-ACK | Acknowledgment                                                  |
| L-101-CTY | Certificate of City Secretary                                   |
| L-101-CNY | Certificate of County Clerk                                     |
| L-101-CJ  | County Judge's Waiver                                           |
| L-40.2    | Personal History Sheet                                          |
| 2-50.3    | Permit Bond                                                     |
| 2-26.7    | Letter of Credit                                                |
| 2-37.4    | Assignment                                                      |
| 2-51.3    | Liquor Tax Bond                                                 |
| 2-52.5    | Tax Bond                                                        |
|           |                                                                 |